## 1. アカンサスポータル (<u>https://acanthus.cis.kanazawa-u.ac.jp/</u>) にログイン

|                        | ♀ ■ 0 🗇 金沢大学                | アカンサスポータル ログイン                | × 1的 GG-2世キュアモニタWeb                      | n ☆ ∰ 🥲 |
|------------------------|-----------------------------|-------------------------------|------------------------------------------|---------|
|                        |                             |                               | 過去のお知ら                                   | うせを見る   |
|                        |                             | クリングして<br>医明着の内容を<br>ご確認ください。 | 一般>パソコン相談カウンター<br>2020/11/25 09:51       |         |
|                        |                             |                               | WebClassの不具合について                         |         |
|                        |                             |                               | パソコン相談カウンター                              |         |
|                        |                             |                               | 令和2年11月25日                               |         |
|                        |                             |                               | 各位                                       |         |
|                        |                             |                               | 総合メティア基盤センター<br>パソコン相談カウンター              |         |
| ¢                      | 金沢大学<br>KonloZawo           |                               | WebClassの不具合解消について                       |         |
|                        | 語 〇 English                 |                               | 本口の時40公ごろから10時00公ごろ主で、WobClaceへ マクセフできたい |         |
|                        | ログイン                        |                               | 不見合が発生しておりましたが、復旧しましたのでご連絡申し上げます.        |         |
|                        |                             |                               | ご迷惑をお掛けして大変申し訳ございませんでした.                 |         |
| 総合メディア基盤センター   バスワード変更 | :   パスワードを忘れた場合   ヘルプ   お問い | い合わせ                          |                                          |         |
|                        |                             |                               |                                          |         |
|                        |                             |                               |                                          |         |
|                        |                             |                               |                                          |         |
|                        |                             |                               |                                          |         |
|                        |                             |                               |                                          |         |
|                        |                             |                               |                                          |         |
|                        |                             |                               |                                          |         |

## 2. 施設予約をクリック

| ·カンサスポータル                                                                                                    |                                                                                                    | 検索                                                                                                    |                                                                                                    |                                   |       |    |
|----------------------------------------------------------------------------------------------------|----------------------------------------------------------------------------------------------------|----------------------------------------------------------------------------------------------------|----------------------------------------------------------------------------------------------------|-----------------------------------|-------|----|
| <b>をった機能</b> ヘルプ   お問い合わせ   施設予約   設定                                                                                                    | 給与明細等オンラインシステ                                                                                                    | -ム 電子職員録                                                                                                    |                                                                                                    |                                   |       |    |
| 連絡                                                                                                    |                                                                                                    | ◆ 教学                                                                                                    |                                                                                                    |                                   | := ±. | ~_ |
| <ul> <li>×ッセージ</li> <li>事務用電子メールシステム</li> <li>金沢大学 研究者情報</li> <li>ファイル送信サービス</li> <li>くま警報</li> <li>イベント管理機能</li> <li>お問い合わせ</li> <li>金沢大学緊急時連絡システム (C-SIREN)</li> </ul> | 掲示板<br>電子職員録<br>KAINS Webmail<br>ファイル送信サービス:PFM(学外者利用可)<br>ICカード停止申購<br>駐車許可証交付システム<br>Excel・CSVファイル読込み一括メッセージ送信<br>メール送受信エラー確認 | <ul> <li>◆ 学務情報サービス</li> <li>◆ 金沢就業塾</li> <li>☆ オンライン英語学習(ALC NetAcademy2)</li> <li>○ 図書館オンラインサービス</li> <li>○ Maruzen eBook Library</li> </ul> | <ul> <li>EMSコース (Wet<br/>教材データベース     </li> <li>UCI UCIボータル</li> <li>回書サービス</li> <li>KURA (金沢大学)</li> </ul> | bClass)<br>.(eMuseum)<br>学術情報リポジト | IJ)   |    |
| スケジューラー                                                                                                    |                                                                                                    | • 学生生活                                                                                                    |                                                                                                    |                                   |       |    |
| <ul> <li>ゴ スケジューラー</li> <li>1 物品予約</li> <li>自然科学サイボウズ</li> </ul>                                                                                                    | 施設予約<br>設備共同利用推進総合システム<br>日程照会・簡易投票                                                                                             | 🌐 留学生ネット                                                                                                    | 🎇 学生ボランティア                                                                                                  | ,                                 |       |    |

3. プルダウンメニューから団地名称を「角間II団地」に合わせる。

|                                                                                                    |                                         |                                         |           |                                                 |                                       |                                                | - 6                                              |
|----------------------------------------------------------------------------------------------------|-----------------------------------------|-----------------------------------------|-----------|-------------------------------------------------|---------------------------------------|------------------------------------------------|--------------------------------------------------|
| https://acanthus.cis.kanaz                                                                                                    | zawa-u.ac.jp/base/facility-reserve/week | k り 🗧 🖒 🎄 金沢                            | (大学 🔷     | facility-reserve   アカンサスポ × 🗔 GG-2              | セキュアモニタWeb                            |                                                | ۍ ش<br>ا                                         |
| میک<br>ANTHUS PORTAL<br>۳חンサスポータル                                                                                                    | <b>↑</b><br>ホーム メッセージ                   | ■                                       | ±×=1-     |                                                 |                                       | 1                                              | <b> た</b> 間い合わせ へルプ 話                            |
| 表示 過表示 日表示                                                                                                    | 示 新規作成 施設検索                             | 施設管理                                    |           |                                                 |                                       |                                                |                                                  |
| 名称 角間団地                                                                                                    | $\mathbf{)}$                            | ▼ 棟名称                                   | -         |                                                 | 室名称                                   |                                                |                                                  |
| 管理システムトップ                                                                                                    |                                         |                                         | 20        | 20年11月27日(金)                                    |                                       |                                                |                                                  |
| ◀◀◀ 前月                                                                                                    | ▲▲ 前週                                   | 4                                       | 前日        | 本日                                              | 翌日►                                   | 翌週 ▶▶                                          | 翌月 ▶▶▶                                           |
|                                                                                                    | 27 金 🌔                                  | 28 ± 🥥                                  | 29 日      | 30月                                             | 1火 🌖                                  | 2水 🥥                                           | 3 木 🌖                                            |
| ■「TOYOTA タンク」 禁煙<br>員] 4名<br>客] AT, カーナビ,4WD<br>理師署] ナノ生命科学研究<br>務空                                                                                                    | Q3 定期試験期間                               | Q3 定期試驗時間                               | Q3 定期試験期間 | Q3 定期試験期間                                       | Q3 定期試驗期間                             | インターバル期間                                       | インターバル明闇                                         |
| <u></u>                                                                                                    |                                         |                                         | 2         |                                                 |                                       |                                                |                                                  |
| セミナー室1<br>新] ナノ生命科学研究所<br>インキュペーション)<br>員] 2034程度<br>等] セミナー室2と合同で<br>可<br>理部署] ナノ生命科学研究<br>務室(内線3863,3864,386                                                                                                    | Q3 定期試驗期間                               | Q3 定期試驗期間                               | Q3 定期試験期間 | Q3 定期試験期間<br><b>曲</b> 12:00-13:30 ナノ生<br>会議(臨時) | Q3 定期試験明問<br>命科学専攻 🏚 12:00-12:30 武田先生 | インターバル期間<br>曲 09:00-17:00 卓越大学院視路<br>(仮)       | インターパル期間<br>察 曲 3 10:00-17:00 ナノ研教授会<br>議        |
| 7                                                                                                    |                                         |                                         |           |                                                 |                                       | Z                                              | Z                                                |
| <ul> <li>         やミナー室2     </li> <li>         所】ナノ生命科学研究所<br/>インキュペーション)     </li> <li>         305名程度<br/>(考】ブロジェクタ・スク<br/>ン、<br/>七ミナー室1と合同で<br/>「<br/>理部署】ナノ生命科学研究<br/>選挙の第二、<br/>第二、<br/></li> <li>         第二、<br/></li> <li>         第二、<br/></li> <li>         第二、     </li> <li> </li> <li> </li> <li> </li> <li> </li> <li> </li> <li> </li> <li> </li> <li> </li> <li> </li> <li> </li> <li> </li> <li> </li> <li></li></ul> | Q3 定期試験期間                               | Q3 定期試驗期間                               | Q3 定期試験期間 | Q3 定期試験期間<br><b>倫</b> 12:00-13:30 ナノ生<br>会議(臨時) | Q3 定規試験期間<br>命科学専攻 🏚 12:00-12:30 武田先生 | インターバル期間<br>: 下見  曲 09:00-17:00 卓越大学院視題<br>(仮) | インターバル期間<br>柔 <b>曲 ①</b> 10:00-17:00 ナノ研教授会<br>議 |
| 示                                                                                                    |                                         |                                         | Z         |                                                 |                                       | Z                                              | Z                                                |
|                                                                                                    | 0.0 00000000000000000000000000000000000 | 00.000000000000000000000000000000000000 |           |                                                 |                                       | () () () HOP                                   | (> b 101 mm                                      |

## 4. 該当の会議室のスケジュールマークをクリック

| w https://acanthus.cis.kanazz                                  | awa-u.ac.jp/base/facili | ity-reserve/week | 0 × m c                                    | 金沢大学     | facility-re        | serve   アク | コンサスボ × □□ GG-2セキュ    | 17EニタWe | b                                          |              |          |          |                       | ຳນີ ໄດ້ |
|----------------------------------------------------------------|-------------------------|------------------|--------------------------------------------|----------|--------------------|------------|-----------------------|---------|--------------------------------------------|--------------|----------|----------|-----------------------|---------|
| CANTHUS PORTAL<br>アカンサスボータル                                    | <b>1</b>                | メッセージ            | 月二日 日本 日本 日本 日本 日本 日本 日本 日本 日本 日本 日本 日本 日本 | · 全メニュ   | _                  |            |                       |         |                                            |              |          | と<br>お問い | <b>ゴ</b> ?<br>ゆわせ ヘルプ | 設定      |
| 表示 週表示 日表示                                                     | 新規作成                    | 施設検索             | 施設管理                                       |          |                    |            |                       |         |                                            |              |          |          |                       |         |
| 地名称  角間Ⅱ団地                                                     |                         |                  | ▼ 棟名称                                      | -        |                    |            |                       | 室名      | 称                                          |              |          |          | v                     |         |
| 設管理システムトップ                                                     |                         |                  |                                            |          | 2020年              | 11月        | 27日(金)                |         |                                            |              |          |          |                       |         |
| ◀◀◀ 前月                                                         |                         | ◀◀ 前週            |                                            | ◀ 前日     |                    | 本日         | 1                     |         | 翌日▶                                        |              | 翌週 ▶▶    |          | 翌月 ▶▶▶                |         |
|                                                                | 27 🔮                    | 2                | 28 ± 🧶                                     |          | 29 日 🥥             |            | 30 月 🥥                |         | 1火 🤇                                       |              | 2水 🥥     |          | 3 木 🧶                 |         |
| IF)NanoLSI Conference R<br>om 1<br>・ノ生命科学研究所事務室 総<br>G         | Q3 定期試験期間               |                  | Q3 定期試験期間                                  | Q        | 定期試験期間             | Q          | 3 定期試験期間              |         | Q3 定期試験期間                                  |              | インターバル期間 |          | インターバル期間              |         |
| 表示                                                             |                         |                  |                                            | Z        |                    |            |                       | Z       |                                            |              |          |          |                       |         |
| <b>4F)NanoLSI Conference R<br/>om 2</b><br>-ノ生命科学研究所事務室 総<br>G | Q3 定期試験期間               |                  | Q3 定期試験期間                                  | Q        | ; 定期試験期間           | Q          | 3 定期試験期間              |         | Q3 定期試験期間                                  |              | インターバル期間 |          | インターバル期間              |         |
| 表示                                                             | 02 宇期試験期間               |                  | 2 字相式發期間                                   |          | - 今年11日11日         |            |                       | Z       | 02 宇期試験期間                                  |              | ノンカーゴロ地理 |          | ノンターバル期間              |         |
| F)NanoLSI Main Confere<br>te Room<br>ノ生命科学研究所 総務G              | Co remaining            |                  | Co YEMBY BY BY BY BY                       | 4        | , v⊂wievaxwiei     | Q.         | 3 (C:M) 84(39(94) 18) |         | 4.2 № 40 № 40 № 40 № 40 № 40 № 40 № 40 № 4 |              |          |          |                       |         |
| 表示                                                             |                         |                  | î                                          | Ľ        |                    |            |                       | Z       |                                            |              |          |          |                       |         |
| F)NanoLSI Meeting Roo<br>1<br>ノ生命科学研究所事務室 総<br>G               | Q3 定期試験期間               |                  | Q3 定期試験期間                                  | Q        | ; 定期試験期間           | Q          | 3 定期試験期間              |         | Q3 定期試験期間                                  |              | インターバル期間 |          | インターバル期間              |         |
| 表示                                                             |                         |                  | 1                                          | Ľ        |                    |            |                       |         |                                            |              |          |          |                       |         |
| F)NanoLSI Meeting Roo<br>3<br>ノ生命科学研究所事務室 総<br>G               | Q3 定期試験期間               |                  | Q3 定期試験期間                                  | Q        | 定期試験期間             | Q          | 3 定期試験期間              |         | Q3 定期試験期間                                  |              | インターバル期間 |          | インターバル期間              |         |
| 表示                                                             |                         |                  | 1                                          | Ľ        |                    |            |                       |         |                                            |              |          |          |                       | 2       |
| LF)NanoLSI Meeting Roo                                         | Q3 定期試験期間               |                  | ・<br>Web フォームの入力をオートコンプリー                  | トに記憶させます | か? オートコンブリートの詳細(し) |            |                       |         | はい(Y) し                                    | いえ( <u>N</u> | ノリレ期間    |          | インターバル期間              |         |

5. 日時、件名を入力。ページ最下部の「登録」をクリック

| ACANTHUS PORTAL ホーム メッセージ | ○<     ▲ c)     ◆ 金沢大学       ■     □     □       掲示板     スケジューラー     全 | ◆ scheduler   アカンサスポータル × 記 GG-2セキュアモニタWel<br>メニュー | <b>b</b>                       | としま問い合わせ | <b>?</b> ?<br>ヘルプ | - □ ×<br>☆☆® © |
|---------------------------|------------------------------------------------------------------------|----------------------------------------------------|--------------------------------|----------|-------------------|----------------|
| 月表示 週表示 日表示 新規作成 スケジュ     | .ーラー設定 インポート/エクス                                                       | 、ポート Myバターン 学年暦 検索 スケジュールグパ                        | ィープ 施設予約 物品予約                  |          |                   |                |
| 〈戻る                       |                                                                        |                                                    |                                |          |                   |                |
|                           |                                                                        | スケジュール編集                                           |                                |          |                   |                |
|                           | 予定設定(必須)                                                               | ● 通常予定                                             |                                |          |                   |                |
|                           |                                                                        | □ かんたん登録                                           |                                |          |                   |                |
|                           |                                                                        | 2020/11/27 09:00 ~                                 |                                |          |                   |                |
|                           |                                                                        | 2020/11/27 💼 🕓 まで                                  |                                |          |                   |                |
|                           |                                                                        |                                                    |                                |          |                   |                |
|                           |                                                                        | ○ 繰り返し予定                                           |                                |          |                   |                |
|                           | 件名 🕜                                                                   |                                                    |                                |          |                   |                |
|                           | 内容 🕜                                                                   |                                                    | ^                              |          |                   |                |
|                           | Web フォームの入力をオートコンプリートに記憶                                               | させますか? オートコンプリートの詳細(L)                             | はい( <u>y</u> いいえ( <u>N</u> ) × |          |                   |                |

| A https://acanthus.cis.kanazawa-u.ac.jp/base/scheduler/input | ♀ ➡ C ◆ 金沢大学               |               |                   | 同 GG-2セキュアモニタWeb                                                                                        |                                                                                                 |   | - 『 ×<br>命☆戀 ® |
|--------------------------------------------------------------|----------------------------|---------------|-------------------|----------------------------------------------------------------------------------------------------|-------------------------------------------------------------------------------------------------|---|----------------|
|                                                              | 施設予約 🕜                     | ○ しない         | () রুর            | 5                                                                                                    |                                                                                                 |   | Â              |
|                                                              |                            | 団地            | 角間Ⅱ団地             |                                                                                                    | v                                                                                               |   |                |
|                                                              |                            | 楝             | ナノ生命科学研究所         |                                                                                                    | v                                                                                               |   |                |
|                                                              |                            | (4F)NanoLSI C | Conference Room 1 | 《追加<br>(4F)NanoLSI Cont<br>(4F)NanoLSI Cont<br>(4F)NanoLSI Meet<br>(1F)NanoLSI Meet<br>(1F)NanoLSI Meet | erence Room 1<br>erence Room 2<br>: Conference Room<br>ting Room 1<br>ting Room 3<br>ting Room2 |   |                |
|                                                              |                            | 全解除 全         | 選択                |                                                                                                    |                                                                                                 |   |                |
|                                                              |                            | 利用目的          |                   |                                                                                                    |                                                                                                 |   |                |
|                                                              |                            |               |                   |                                                                                                    | ~                                                                                               |   |                |
|                                                              | 物品予約 🕜                     | ● しない         | ) কৃষ্ণ           | ò                                                                                                    |                                                                                                 |   | _              |
|                                                              |                            | 戻る            | (                 | 登録                                                                                                    |                                                                                                 |   |                |
| (C) Kanazawa University                                      | Web フォームの入力をオートコンプリートに記憶され | さますか? オートコンプリ | Jートの詳細( <u>L)</u> |                                                                                                    | はい(Y) いいえ(N)                                                                                    | × | ~              |

## 6.登録完了。

| https://acanthus.cis.kanaza                               | awa-u.ac.jp/base/facility-reserve/wee | ek クマ 🔒 🖒 💠 金浜                                                                                                    | 大学                | 🗣 facility-reserve   アカンサスポ × 🛛 同G- | 2セキュアモニタWeb |                                                   |                                                                  | - <b>『</b><br>命☆戀 |
|-----------------------------------------------------------|---------------------------------------|----------------------------------------------------------------------------------------------------|-------------------|-------------------------------------|-------------|---------------------------------------------------|------------------------------------------------------------------|-------------------|
| ACANTHUS PORTAL<br>アカンサスボータル                              | <b>↑</b><br>ホーム メッセージ                 | 第二日 1000 日本 1000 日本 1000 1000 | <br>∉⊀=⊐-         |                                     |             |                                                   | と お問い合わせ の パクリーン の の パクリーン の い の の い の の い の い の い の い の い の い の | 設定                |
| 月表示 週表示 日表示                                               | 新規作成 施設検索                             | 施設管理                                                                                                    |                   |                                     |             |                                                   |                                                                  |                   |
| 団地名称 角間Ⅱ団地                                                |                                       | ▼ 棟名称                                                                                                    | -                 |                                     | 室名称         |                                                   |                                                                  |                   |
| 施設管理システムトップ                                               |                                       |                                                                                                    | 20                | 020年11月27日(金)                       |             |                                                   |                                                                  |                   |
| ◀◀◀ 前月                                                    | ◀◀ 前週                                 |                                                                                                    | 前日                | 本日                                  | 翌日 ▶        | 翌週 ▶▶                                             | 翌月 ▶▶▶                                                           |                   |
|                                                           | 27 金 🌖                                | 28 ± 🌢                                                                                                    | 29 日              | 30月(                                | 1 1         | د <b>ک</b> کر کار کار کار کار کار کار کار کار کار | 3 木 🕻                                                            |                   |
| (4F)NanoLSI Conference R<br>oom 1<br>ナノ生命科学研究所事務室 総<br>務G | Q3 定期試験期間<br>曲 13:30-17:00 セミナー       | Q3 定期試験期間                                                                                                    | Q3 定期試験期間         | Q3 定期試験期間                           | Q3 定期試験期間   | インターバル期間                                          | インターバル期間                                                         |                   |
| 月表示                                                       |                                       | Z                                                                                                    | ß                 |                                     | Z           |                                                   | Z                                                                |                   |
| (4F)NanoLSI Conference R<br>oom 2<br>ナノ生命科学研究所事務室 総<br>務G | Q3 定期試験期間                             | Q3 定期試験期間                                                                                                    | Q3 定期試験期間         | Q3 定期試験期間                           | Q3 定期試験期間   | インターバル期間                                          | インターバル期間                                                         |                   |
| 月表示                                                       |                                       | Z                                                                                                    | Z                 |                                     |             | Z                                                 | Z                                                                | Z                 |
| (4F)NanoLSI Main Confere<br>nce Room<br>ナノ生命科学研究所 総務G     | Q3 定期試験期間                             | Q3 定期試験期間                                                                                                    | Q3 定期試験期間         | Q3 定期試驗期間                           | Q3 定期試験期間   | インターバル期間                                          | インターバル期間                                                         |                   |
| 月表示                                                       |                                       | Z                                                                                                    | Ľ                 |                                     |             |                                                   |                                                                  |                   |
| (1F)NanoLSI Meeting Roo<br>m 1<br>ナノ生命科学研究所事務室 総<br>務G    | Q3 定期試験期間                             | Q3 定期試験期間                                                                                                    | Q3 定期試験期間         | Q3 定期試験期間                           | Q3 定期試験期間   | インターバル期間                                          | インターバル期間                                                         |                   |
| 月表示                                                       |                                       |                                                                                                    |                   |                                     | Z           |                                                   | Z                                                                |                   |
| (1F)NanoLSI Meeting Roo<br>m 3<br>ナノ生命科学研究所事務室 総<br>務G    | Q3 定期試験期間                             | Q3 定期試験期間                                                                                                    | Q3 定期試験期間         | Q3 定期試験期間                           | Q3 定期試験期間   | インターバル期間                                          | インターバル期間                                                         |                   |
| 月表示                                                       |                                       |                                                                                                    | ß                 |                                     |             |                                                   |                                                                  |                   |
| (1F)NanoLSI Meeting Roo<br>m2                             | Q3 定期試験期間                             | Web フォームの入力をオートコンプリートに                                                                                                    | 記憶させますか? オートコンプリー | ・<br>トの詳細( <u>L</u> )               | (‡l         | v(Y) いいえ(N) ×                                     | インターバル期間                                                         |                   |